## View Clients

💾 Wed, Jan 17, 2024 🛛 🖿 SRA Actions

## 1. Click on the Actions button.

| SRA Details  Actions |                             |                            |        |  |
|----------------------|-----------------------------|----------------------------|--------|--|
| SRA Name             | SRA for Dr Explain          | SRA Unique Reference       | 797    |  |
| SRA Description      | SRA for Dr Explain          | Status                     | Active |  |
| Clients              | Currently 1 client selected | SRA for PPM purposes only? | No     |  |

## 2. This menu will be displayed:

| SRA Actions    |                    |  |
|----------------|--------------------|--|
|                | Change SRA Details |  |
| Client Actions |                    |  |
|                | Add Client(s)      |  |
|                | View Clients       |  |
|                | Remove Client(s)   |  |

3. Click on View Client(s) menu option. This will display all Client(s) associated to the chosen SRA as read only.

| View Clients |           |  |  |  |
|--------------|-----------|--|--|--|
| Demo Client  |           |  |  |  |
| Filter       |           |  |  |  |
|              | OK Cancel |  |  |  |

Online URL: https://ostarasystems.knowledgebase.co/article.php?id=170

## Powred by PHPKB (Knowledge Base Software)